Navigate Advising Appointment Scheduling Guide

# If you receive an appointment notification:

Step 1: If your advisor has created a campaign, you should open Navigate to a banner like the one below. Click schedule this appointment to begin.

#### Student Home

please respond to the following appointment request(s):
 Schedule This Appointment

**Step 2**: That link should bring you to this page, showing your advisor, and their availability and giving you the choice of an in-person or virtual meeting. Please choose a time and setting that works best for you.

| All Filters                                                                                                    |
|----------------------------------------------------------------------------------------------------|
| Wattrype of appointment would you like to schedul?       Morrissey College of Arts and Sciences         Service       Wed, Oct 30th         Proces       2 2 2 2 2 2 2 2 2 2 2 2 2 2 2 2 2 2 2                                                                                                    |
| Servet         Wed, Oct 30th           Prick address / Meeting         Prick address / Meeting         Prick addres / Meeting         Prick address / Meetin<                                                                                                    |
| Model       Poice       2024 V       2024 V                                                                                                    |
| Pick Bate         October       • 2024       • (22)         0       • • • • 1       • • • • • 1         1       2       3       4       5         6       7       8       9       10       11       12         13       14       15       16       17       18       19         20       21       22       23       24       25       26         27       28       9       9       3       -       -         Staff       -       -       -       -       -       -         Staff       -       -       -       -       -       -       -         Staff       -       -       -       -       -       -       -       -         Invalued true lise to mast?       -       -       -       -       -       -       -       -       -       -       -       -       -       -       -       -       -       -       -       -       -       -       -       -       -       -       -       -       -       -       -       -       -       -       -       -                                                                                                    |
| Cotober       • 2024       • < < 223                                                                                                    |
| s       M       T       W       T       F       S         1       2       3       4       5       S       S                                                                                                    |
| 6       7       8       9       10       11       12         13       14       15       16       17       18       19         20       21       22       23       24       25       26         27       28       29       99       31       115       113       113       1145       113       1145       113       1145       113       1145       112       115       113       113       1145       113       113       1145       113       113       1145       113       113       1145       113       113       1145       113       113       1145       113       113       1145       113       113       1145       113       113       1145       113       113       1145       113       1145       113       113       1145       113       113       1145       113       113       1145       113       113       113       113       113       113       113       113       113       113       113       113       113       113       113       113       113       113       113       113       113       113       113       113       113                                                                                                    |
| 13       14       15       16       17       18       19         20       21       22       23       24       25       26         27       28       29       99       31       100       115       103       115       103       115       115       123       265       100       100       115       100       115       100       115       100       115       100       115       100       115       100       115       100       115       100       115       100       115       100       115       100       115       100       115       100       115       100       115       100       115       100       100       115       100       100       115       100       100       100       115       100       100       100       100       100       100       100       100       100       100       100       100       100       100       100       100       100       100       100       100       100       100       100       100       100       100       100       100       100       100       100       100       100       100       1                                                                                                    |
| 20       21       22       23       24       25       26         27       28       29       30       31       90       90       91       90       90       91       90       90       91       90       90       91       90       90       91       90       90       91       90       90       91       90       90       91       90       90       91       90       90       91       90       90       91       90       90       91       90       90       90       90       90       90       90       90       90       90       90       90       90       90       90       90       90       90       90       90       90       90       90       90       90       90       90       90       90       90       90       90       90       90       90       90       90       90       90       90       90       90       90       90       90       90       90       90       90       90       90       90       90       90       90       90       90       90       90       90       90       90       90 <t< td=""></t<>                                                                                                    |
| 27       28       29       33               (900-915AM) (915-930AM) (930-945AM) (945-1000AM) (000-1015AM) (015-1030AM) (110-1115AM) (113-1130AM) (1130-1145AM) (1145-1200P) (200-1215PM) (215-1230PM) (230-1245PM)             (245-100PM) (100-1115AM) (010-1115AM) (110-1115AM) (1130-1145AM) (1130-1145AM) (1145-1200P) (200-1215PM) (215-1230PM) (230-1245PM)             (245-100PM) (100-1115PM)             (115-1030AM) (100-1115AM) (115-1130AM) (1100-1115AM) (1130-1145AM) (1130-1145AM) (1145-1200P) (200-1215PM) (230-1245PM) (230-1245PM)             (250-100PM) (200-1215PM) (215-1230PM) (230-1245PM)             (250-100PM) (100-1115AM) (115-1130AM) (1100-1115AM) (1130-1145AM) (1130-1145A |
| Staff         Show More >           Thu, Nov 7th         Thu, Nov 7th           More world worl like to meet?         (015-1030 Ab) (030-1045 Ab) (010-1115 Ab) (115-1130 Ab)                                                                                                    |
| Staff         Thu, Nov 7th           Ibf GatAble* #New workful work (Your Advisor)         X           How workful work (iters to meet?         (0:15-10:30 AA) (0:30-10:45 AA) (0:45-11:00 AA) (1:15-11:30 AA)                                                                                                    |
| If ComPare         When water         (Your Advisor)         X         IIIU, NOV / UI           How world two like to meet?         (0.15-1030 AA) (0.30-10.45 AA) (0.45-11:00 AA) (115-11:30 AA)         (110-11:15 AA) (115-11:30 AA)                                                                                                    |
| How world you like to reset? (0:15-1030 AM) (020-1045 AM) (024-11100 AM) (1100-11115 AM) (1115-11130 AM)                                                                                                    |
| non nous justice to meet.                                                                                                    |
| Search by type v                                                                                                    |
| Location                                                                                                    |
| Morrissey College of Arts and Sciences                                                                                                    |
| Course                                                                                                    |

Step 3: After you choose a time, you should be redirected to the page below. Here you will review your appointment details to ensure everything is in order.

| < Go Back IDashboard                                                                                     |                                  |                                                 |
|----------------------------------------------------------------------------------------------------|----------------------------------|-------------------------------------------------|
| Review Appointment Details and Confirm                                                                   |                                  |                                                 |
| What type of appointment would you like to schedule?<br>Academic Deans/Academic Advising                 | Service<br>MCAS Advisor Meeting  |                                                 |
| Date<br>11/06/2024                                                                                       | <b>Time</b><br>9:15 AM - 9:30 AM |                                                 |
| Location<br>Morrissey College of Arts and Sciences                                                       |                                  |                                                 |
| Staff<br>'연생형 웹 ····· 관리 • L13->)                                                                        |                                  |                                                 |
| Details                                                                                                  |                                  |                                                 |
| How would you like to meet? * Virtual You are seeing the only meeting type available for this time slot. |                                  |                                                 |
| Would you like to share anything else?<br>Add your comments here                                         |                                  |                                                 |
| Email Reminder                                                                                           |                                  | All times listed are in local browser timezone. |

Step 4: Once you finish your review, click "schedule" to schedule your appointment.

| Add your comments here         |  |  |
|--------------------------------|--|--|
|                                |  |  |
|                                |  |  |
| email Reminder                 |  |  |
| Reminder will be sent to utvo  |  |  |
| 'ext Message Reminder          |  |  |
| $\checkmark$                   |  |  |
| Phone Number for Text Reminder |  |  |
|                                |  |  |
|                                |  |  |
|                                |  |  |
| Schedule                       |  |  |

# If you do not receive an appointment notification:

Step 1: If you did not receive an advising notification like the one above, you can still schedule a meeting with your advisor. Click the "Schedule an Appointment with an Academic Support Office" button in the right-hand corner.

| Student Home                             | BOSTON<br>COLLEGE                                          |
|------------------------------------------|------------------------------------------------------------|
| Courses Reports Calendar                 | Schedule an Appointment with an Academic<br>Support Office |
| Courses Term: Fall 2024 (Default Term) * | Quick Links                                                |
| Actions •                                | Take me to<br>School Information                           |

### **Step 2**: That link should bring you to this page. Select "Academic Deans/Academic Advising" for your appointment type; and "Academic Advising" for the service.

< Go Back |Dashboard

#### New Appointment What can we help you find?

Below, you will find available options for scheduling an appointment. If you cannot find something that you are looking for, try the other appointment options to see available options for dropping in or requesting an appointment.

| What type of appointment would you like to schedule? *   Academic Deans/Academic Advising ×   Service *   Academic Advising   Yick a Date   October 22, 2024 |                                                        |        | Show More $\sim$ |
|----------------------------------------------------------------------------------------------------|--------------------------------------------------------|--------|------------------|
| Academic Deans/Academic Advising ×   Service *   Academic Advising   Yick a Date   October 22, 2024                                                          | What type of appointment would you like to schedule? * |        |                  |
| Service *   Academic Advising X   Pick a Date①   October 22, 2024 ✓   Find Available Time                                                                    | Academic Deans/Academic Advising                       | ×      |                  |
| Academic Advising × ✓<br>Pick a Date <sup>①</sup><br>October 22, 2024 ✓                                                                                      | Service *                                              |        |                  |
| Pick a Date<br>October 22, 2024                                                                                                    | Academic Advising                                      | ×      |                  |
| October 22, 2024                                                                                                    | Pick a Date①                                           |        |                  |
| Find Available Time                                                                                                    | October 22, 2024                                       | $\sim$ |                  |
| Find Available Time                                                                                                    |                                                        |        |                  |
|                                                                                                    | Find Available Time                                    |        |                  |
|                                                                                                    |                                                        |        |                  |

**Step 3**: That link should bring you to this page, with your advisor's availability, and give you the choice of an in-person or virtual meeting. Please choose a time and setting that works best for you.

(PS. Your advisor's name may not be in the staff section. You should be able to schedule by following these steps regardless)

| All Filters                                                                           | ( 🖞 Academic Deans/Academic Advision) ( 🖄 MCAS Advision Meeting) 🕑 🛫 🗠 🔷 ( 🖄 Morrissey College of Arts and Sciences)                                                                             |
|---------------------------------------------------------------------------------------|----------------------------------------------------------------------------------------------------|
| What type of appointment would you like to schedule? Academic Deans/Academic Advising | Morrissey College of Arts and Sciences                                                                                                    |
| Service                                                                               | Wed, Oct 30th                                                                                                    |
| MCAS Advisor Meeting                                                                  |                                                                                                    |
| Pick a Date                                                                           | (9:00-9:15 AM) (1:45-12:00 PM)                                                                                                    |
| October 🗸 2024 🖌 < 🗾 >                                                                | Thu, Oct 31st                                                                                                    |
| S M T W T F S<br>1 2 3 4 5                                                            | (035-1050 A)) (050-1105 A)) (1135-1150 A))                                                                                                    |
| 6 7 8 9 10 11 12                                                                      | Fri, Nov 1st                                                                                                    |
| 13 14 15 16 17 18 19                                                                  | (115-1130 A)) (1130-1145 A)) (1145-1200 PM)                                                                                                    |
| 20 21 22 23 24 25 26                                                                  | Wed, Nov 6th                                                                                                    |
| 27 28 29 30 31                                                                        | (900-915AU) (915-930AU) (930-945AU) (945-1000AU) (000-1015AU) (015-1030AU) (100-1115AU) (115-1130AU) (1130-1145AU) (1145-1200PU) (200-1215PU) (215-1230PU) (230-1245PU) (1245-100PU) (100-115PU) |
|                                                                                       | Show More $\sim$                                                                                                    |
| Staff                                                                                 | Thu, Nov 7th                                                                                                    |
| (Bit dansegree arrester tatitater (Your Advisor) X                                    |                                                                                                    |
| How would you like to meet?                                                           | (015-1030AU) (030-1045AU) (045-1100AU) (110-1115AU) (110-113AU)                                                                                                    |
| Search by type 🗸 🗸                                                                    |                                                                                                    |
| Location                                                                              |                                                                                                    |
| Morrissey College of Arts and Sciences                                                |                                                                                                    |
| Course                                                                                |                                                                                                    |

Step 4: After you choose a time, you should be redirected to the page below. Here you will review your appointment details to ensure everything is in order.

| < Go Back IDashboard                                                                                     |                                  |                                                 |
|----------------------------------------------------------------------------------------------------|----------------------------------|-------------------------------------------------|
| Review Appointment Details and Confirm                                                                   |                                  |                                                 |
| What type of appointment would you like to schedule?<br>Academic Deans/Academic Advising                 | Service<br>MCAS Advisor Meeting  |                                                 |
| Date<br>11/06/2024                                                                                       | <b>Time</b><br>9:15 AM - 9:30 AM |                                                 |
| Location<br>Morrissey College of Arts and Sciences                                                       |                                  |                                                 |
| Staff<br>(11) 2(1) - (1) - (2) + (1) (1)                                                                 |                                  |                                                 |
| Details                                                                                                  | per c                            |                                                 |
|                                                                                                    |                                  |                                                 |
| How would you like to meet? * Virtual You are seeing the only meeting type available for this time slot. |                                  |                                                 |
| Would you like to share anything else?<br>Add your comments here                                         |                                  |                                                 |
| Email Reminder                                                                                           |                                  | All times listed are in local browser timezone. |

Step 5: Once you finish your review, click "schedule" to schedule your appointment.

| Add your comments here         |  |  |  |
|--------------------------------|--|--|--|
| Email Reminder                 |  |  |  |
| Reminder will be sent to una   |  |  |  |
| Text Message Reminder          |  |  |  |
| Phone Number for Text Reminder |  |  |  |
|                                |  |  |  |